# Proceso de compra de libro digital

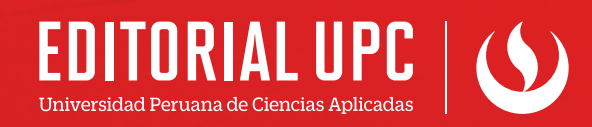

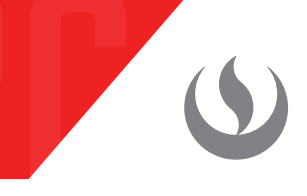

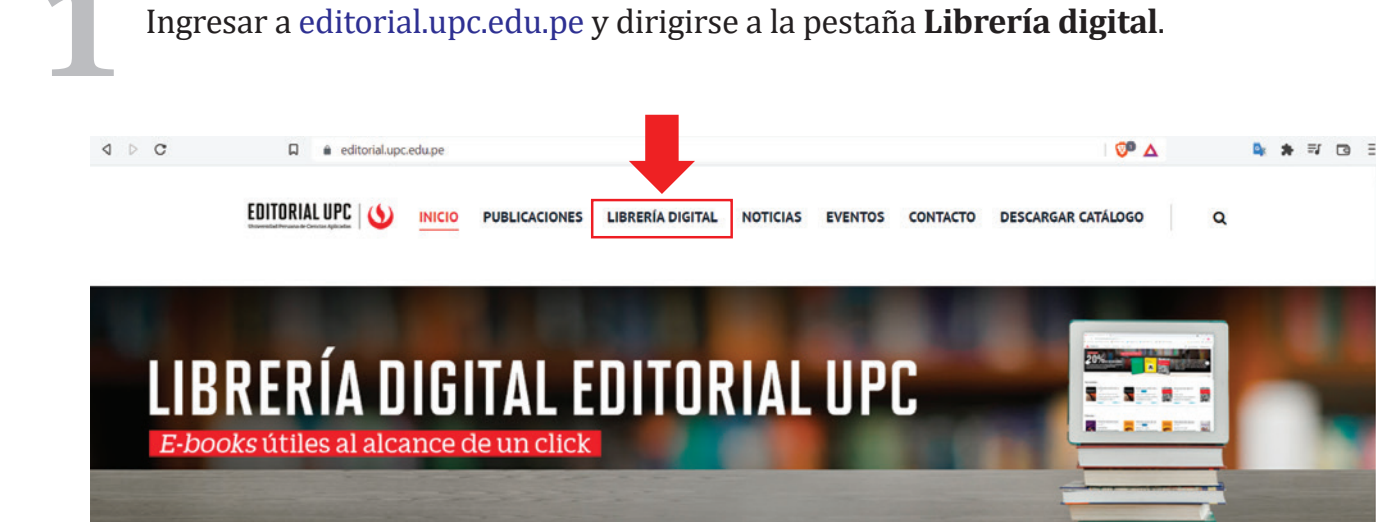

# Novedades

....

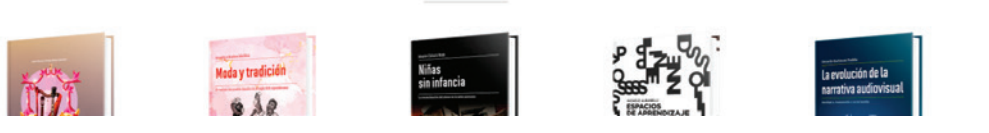

Dar click en Iniciar sesión. En caso de no tener una cuenta, deberá registrarse.

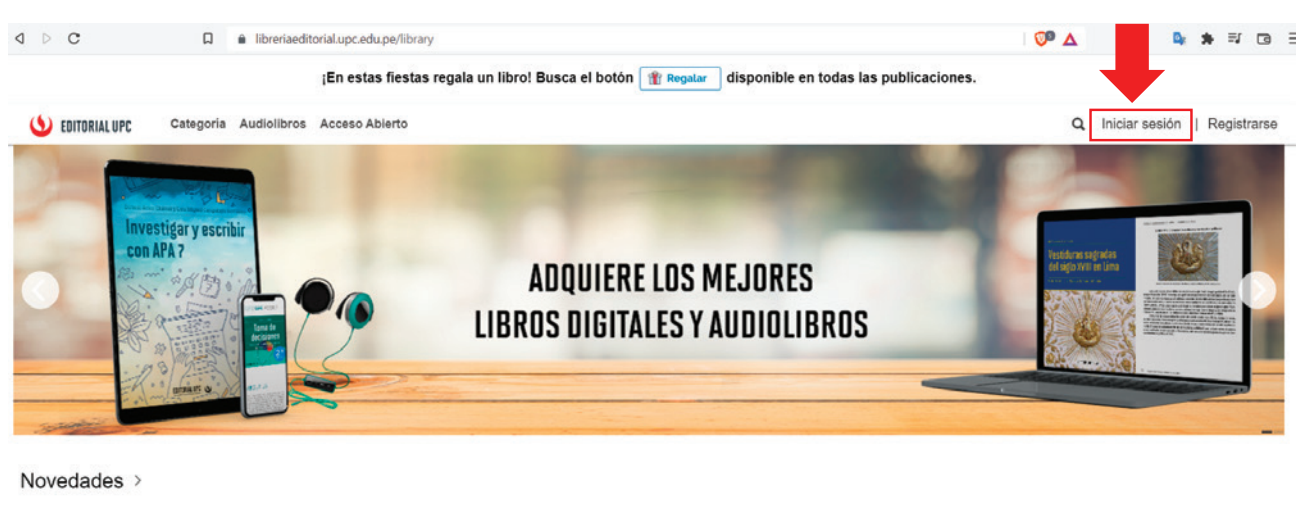

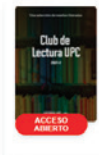

dic. 2021

Adquirir

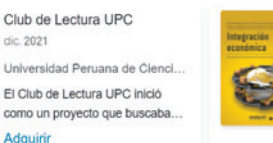

Integración económica dic. 2021 Ricardo Moscoso Cuaresma Integración económica. Estrategias peruanas para la. \$17.00 USD Adquirir

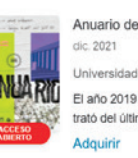

Anuario de la Carrera de Di... Universidad Peruana de Cienci. El año 2019 fue muy particular. Se trató del último año pres...

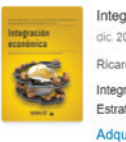

Integración económica dic. 2021 EPUB Ricardo Moscoso Cuar Integración económica. Estrategias peruanas para la. \$17.00 USD Adquirir

3

Al iniciar sesión, podrá revisar todos los libros que tiene la librería digital Editorial UPC. Podrá elegir entre los diferentes formatos que se ofrecen: ePub, PDF o, en algunos casos, incluso audiolibro.

Para una correcta compra, deberá seguir los siguientes pasos:

a. Dar click en el botón Adquirir.

## E-books Colección bicentenario

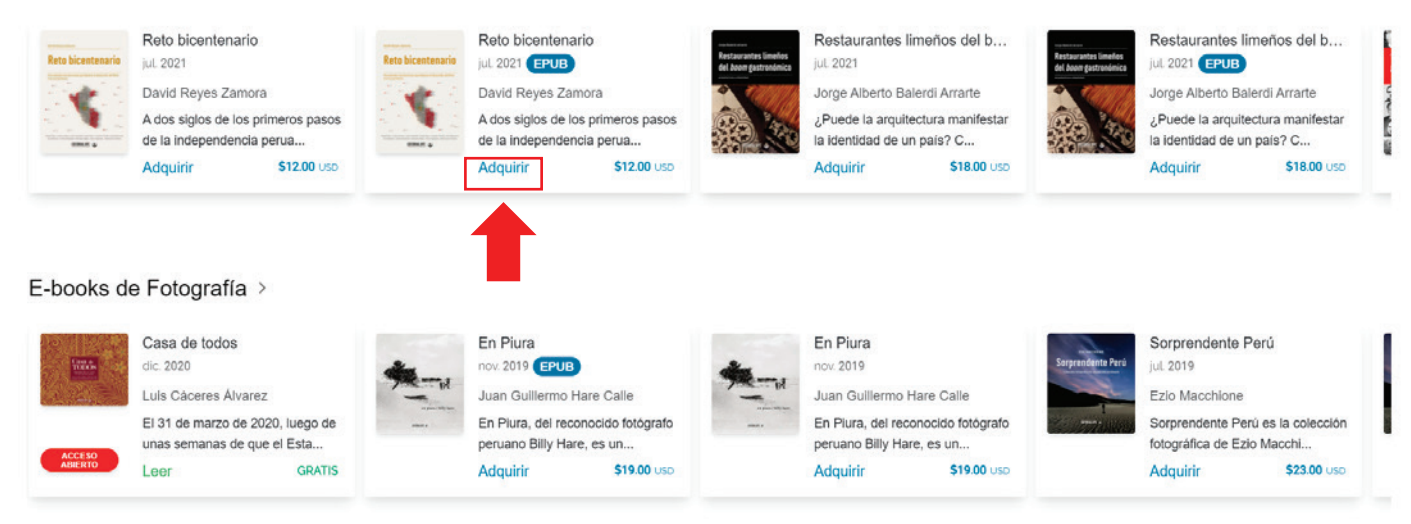

**b.** Aparecerán dos opciones: **Comprar** y **Leer muestra**, la cual permite leer parte de la publicación antes de adquirirla.

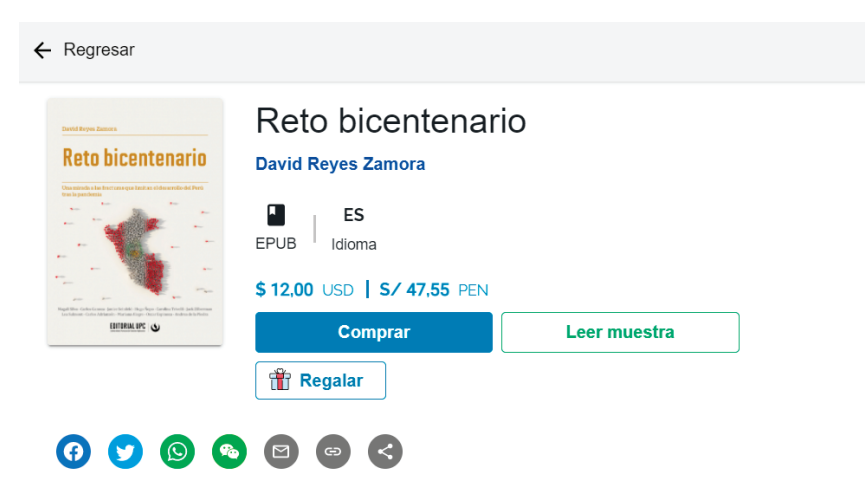

### Acerca de esta publicación

A dos siglos de los primeros pasos de la independencia peruana, el libro *Reto bicentenario. Una mirada a las fracturas que limitan el desarrollo del Perú tras la pandemia*, del periodista David Reyes Zamora, traza una hoja de ruta conjunta para construir un mejor país en medio de la lucha contra el COVID-19 y afrontar las futuras dificultades una vez que logremos derrotarlo.

Para ello, el autor entrevistó a 11 especialistas que analizan los problemas estructurales del Perú de hoy desde dos ejes transversales (política económica e innovación), y a partir de sus grandes retos económicos (informalidad, trabajo y mercado laboral, pobreza y desarrollo rural, e inclusión financiera), sectoriales (salud y educación), y políticos y sociales (desarrollo urbano y ciudadanía, lucha anticorrupción, y brecha de género y equidad).

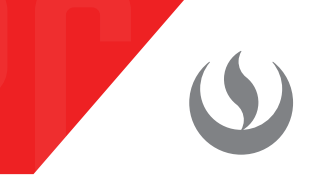

c. Al dar click en la opción Comprar, aparecerán los medios de pago y moneda. Si tiene un cupón de descuento, podrá colocarlo donde indica Tengo un cupón.

| Regresar                                                                                                    |                                             |             |                   |
|----------------------------------------------------------------------------------------------------|---------------------------------------------|-------------|-------------------|
| David Reyes Zumora                                                                                                    | Reto bicentenario                           |             |                   |
| Retobicentenario                                                                                                    | David Reyes Zamora                          |             |                   |
|                                                                                                    | ES<br>EPUB Idioma                           |             |                   |
| Regel tille for de la constanti de la constanti<br>La constanti de la constanti de la constanti de la constanti de la constanti de la constanti de la constanti de<br>La constanti de la constanti de la constanti d | Comprar publicación                         | ×           | a                 |
|                                                                                                    | Consumo en tienda                           |             |                   |
|                                                                                                    | Selecciona un método de pago:               |             |                   |
| 0 0 0                                                                                                    | \$ 12,00 USD                                |             |                   |
|                                                                                                    | S/ 47,55 PEN                                |             |                   |
| Acerca de esta publica                                                                                                    | 🗣 Tengo un cupón                            |             |                   |
| A dos siglos de los prime.                                                                                                    |                                             |             | bicentenario. Una |
| mirada a las fracturas que                                                                                                    | e limitan el desarrollo del Perú tras la pa | ndemia, del | periodista David  |

d. Deberá colocar la moneda en que desea pagar y, automáticamente, le redireccionará a la pasarela de pagos, donde deberá completar sus datos y proceder con el pago.

contra el COVID-19 y afrontar las futuras dificultades una vez que logremos derrotarlo.

| ← 🛞 publica.la (QueryLoop, Inc)                 | Pago con tarjeta                                                                                               |                                                                                                    |  |  |  |
|-------------------------------------------------|----------------------------------------------------------------------------------------------------|----------------------------------------------------------------------------------------------------|--|--|--|
| Editorial UPC : Reto bicentenario               | Correo<br>electrónico                                                                                          | Correo<br>electrónico                                                                                                    |  |  |  |
| 47,55 PEN                                       | Información de la tarjeta                                                                                      | Información de la tarjeta                                                                                                    |  |  |  |
|                                                 | 1234 1234 1234 1234                                                                                            | VISA 🌔 🔣 🕕                                                                                                    |  |  |  |
|                                                 | MM / AA CVC                                                                                                    | 8                                                                                                    |  |  |  |
|                                                 | Nombre en la tarjeta                                                                                           | Nombre en la tarjeta                                                                                                    |  |  |  |
|                                                 | Perú                                                                                                    | ~                                                                                                    |  |  |  |
|                                                 | Guardar mis datos para un proce<br>seguro en un clic<br>Paga más rápido en publica.la (Que<br>miles de sitios. | Guardar mis datos para un proceso de compra<br>seguro en un clic<br>Paga más rápido en publica.la (QueryLoop, Inc) y en<br>miles de sitios. |  |  |  |
| Powered by <b>stripe</b> Condiciones Privacidad | Pagar                                                                                                    |                                                                                                    |  |  |  |

.

**e.** De tener alguna duda o problema con la compra, debe regresar al inicio, dirigirse al perfil y desplegar las opciones. Ahí deberá dar click a la opción **Contáctanos** y llenar su solicitud.

Nota: Le recordamos que nuestro horario de atención es de lunes a jueves de 9:00 a 18:00 horas y los viernes de 9:30 a 12:00 horas.

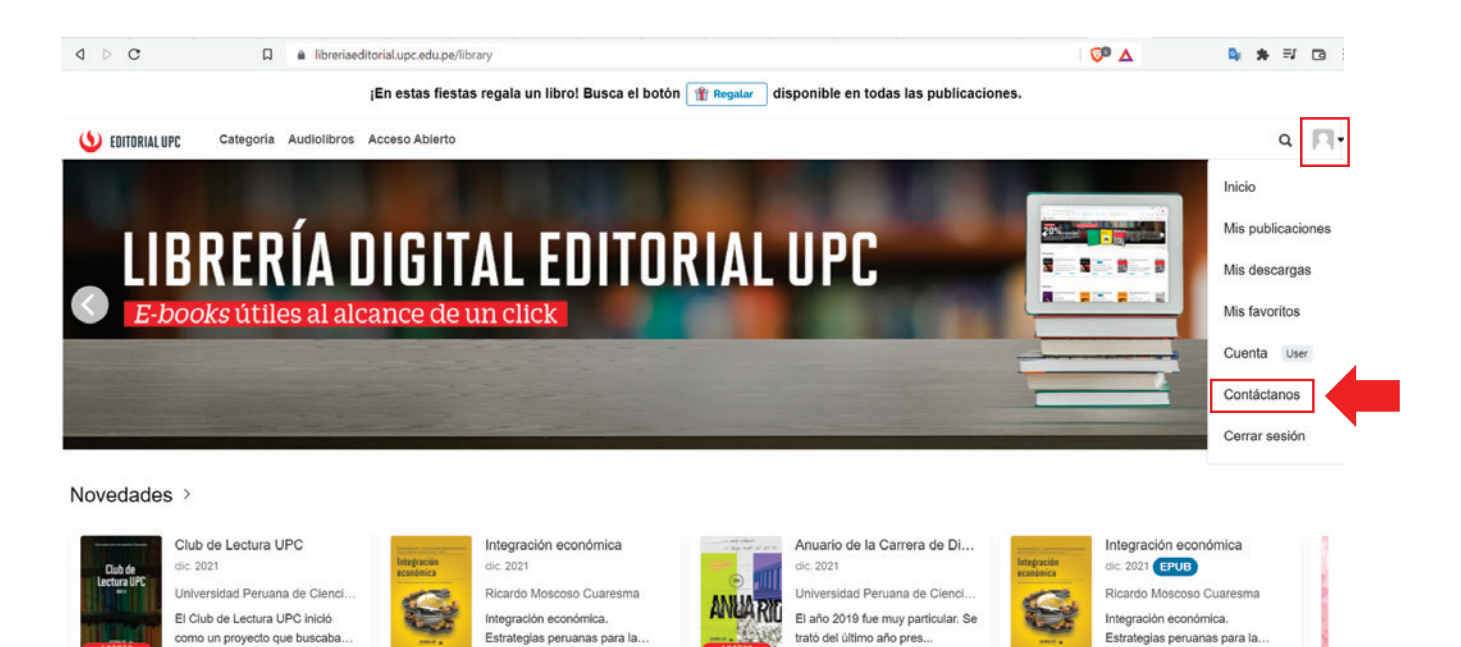

**f.** Una vez realizado el pago, podrá encontrar su libro en **Mis publicaciones**, para ello deberá desplegar las opciones del perfil.

Adquirir

\$17.00 USD

Adquirir

Adquiri

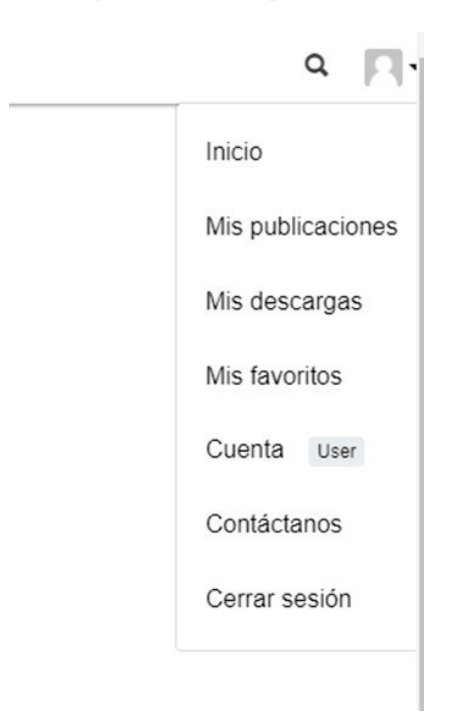

\$17.00 USD

Adquirir

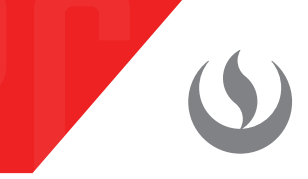

**g.** En Mis publicaciones podrá visualizar todos los libros que ha adquirido.

# Mis publicaciones

← Vuelve a la tienda

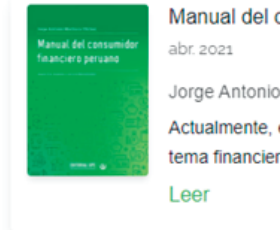

Manual del consumidor financiero peru... abr. 2021 Jorge Antonio Machuca Vílchez Actualmente, encontrarse al margen del sistema financiero es... Leer